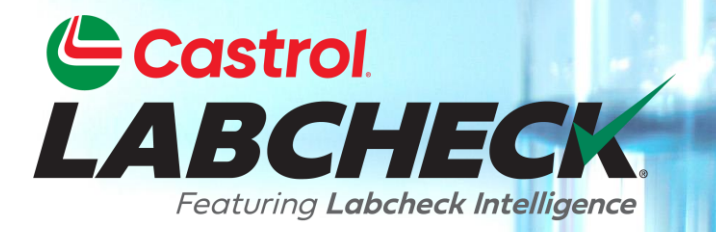

## **GUIDE DE DÉMARRAGE RAPIDE**

# PERSONNALISATION DE LA BOÎTE DE RÉCEPTION

Apprenez à : Personnalisez votre boîte de réception d'échantillons

### PERSONNALISATION DE LA BOÎTE DE RÉCEPTION D'ÉCHANTILLONS

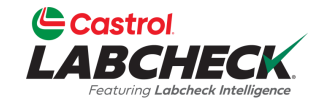

| LA     | Castrol<br>ABCHECK<br>Vesturng Labeheck Intelligence                                   |              |                                            | Ne      | eed Help ⑦ Search | Acme Demo 🔹                             |  |  |
|--------|----------------------------------------------------------------------------------------|--------------|--------------------------------------------|---------|-------------------|-----------------------------------------|--|--|
| но     | HOME ACTIONS SAMPLES LABELS EQUIPMENT ANALYTICS REPORTS DISTRIBUTION ADMIN PREFERENCES |              |                                            |         |                   |                                         |  |  |
| +      | + Add Filter                                                                           |              |                                            |         |                   |                                         |  |  |
| DAT    | E RANGE All Data • SHOW                                                                |              |                                            |         | EXPORT XLS        | PRINT REPORT(S)                         |  |  |
|        | SEVERITY ÷                                                                             | LAB NUMBER   | REPORTED DATE     ♥       - Select -     ▼ | UNIT ID |                   | Column Settings<br>Clear Column Filters |  |  |
|        | Α                                                                                      | 202402073103 | 02/08/2024                                 | 265     | ENGINE            | Mack                                    |  |  |
|        | A                                                                                      | 202402073105 | 02/08/2024                                 | 265     | ENGINE            | Mack                                    |  |  |
|        | Α                                                                                      | 202402073104 | 02/08/2024                                 | 265     | HYDRAULIC         | Mack                                    |  |  |
|        | Α                                                                                      | 202402073106 | 02/08/2024                                 | 265     | HYDRAULIC         | Mack                                    |  |  |
|        | B                                                                                      | 202309081229 | 09/14/2023                                 | 281     | ENGINE            | Mack                                    |  |  |
|        | B                                                                                      | 202309081232 | 09/14/2023                                 | 3093    | ENGINE            | Mack                                    |  |  |
|        | B                                                                                      | 202309080939 | 09/14/2023                                 | 222     | ENGINE            | Mack                                    |  |  |
|        | D                                                                                      | 202309080738 | 09/13/2023                                 | 3020    | ENGINE            | Peterbilt                               |  |  |
| $\Box$ | B                                                                                      | 202309080642 | 09/13/2023                                 | 223     | ENGINE            | Mack                                    |  |  |
|        | D                                                                                      | 202309080645 | 09/13/2023                                 |         |                   | -                                       |  |  |

Personnalisez votre boîte de réception en cliquant sur l'icône d'engrenage et en sélectionnant Paramètres de colonne.

#### PERSONNALISATION DE LA BOÎTE DE RÉCEPTION

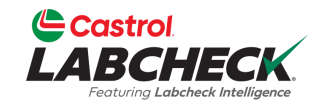

| Castrol                                                                    |                                  | -        |                    |                   |
|----------------------------------------------------------------------------|----------------------------------|----------|--------------------|-------------------|
| LABCHECK<br>Pettoring Labelberg Intelligence                               | COLUMN SETTINGS                  | ×        | Need Help ⑦ Search | ( Acme Demo 🔹     |
| HOME ACTIONS SAMPLES LABELS EQUIPMENT ANALYTICS REP                        |                                  |          |                    |                   |
|                                                                            | Add New Column                   |          |                    |                   |
| + Add Filter                                                               |                                  | •        |                    |                   |
|                                                                            | AVAILABLE COLUMNS                |          |                    |                   |
| DATE RANGE         All Data         SHOW         All T         MARK SAMPLE | Drag and drop columns to reorder |          | EXPORT XLS         | PRINT REPORT(S)   |
|                                                                            | == SEVERITY                      | ×        |                    |                   |
| SEVERITY    LAB NUMBER                                                     |                                  | ×        | COMPONENT          | UNIT MANUFACTURER |
| - Select -                                                                 |                                  | ^        |                    |                   |
| <b>A</b> 202402073103                                                      | REPORTED DATE                    | ×        | ENGINE             | Mack              |
| A 202402073105                                                             | == UNIT ID                       | ×        | ENGINE             | Mack              |
| C A 202402073104                                                           |                                  |          | HYDRAULIC          | Mack              |
| A 202402073106                                                             | COMPONENT                        | ×        | HYDRAULIC          | Mack              |
| <b>B</b> 202309081229                                                      | UNIT MANUFACTURER                | ×        | ENGINE             | Mack              |
| B 202309081232                                                             |                                  | ~        | ENGINE             | Mack              |
| <b>B</b> 202309080939                                                      | UNIT MODEL                       | ^        | ENGINE             | Mack              |
| D 202309080738                                                             | = CUSTOMER                       | ×        | ENGINE             | Peterbilt         |
| <b>B</b> 202309080642                                                      | WORKSITE                         | ×        | ENGINE             | Mack              |
| 202309080645                                                               |                                  |          | ENGINE             | Mack              |
| Showing 100 rows                                                           | CANG                             | CEL SAVE |                    | 1 of 27 « 🤇 — > » |

Faites glisser et déposez l'une des colonnes pour réorganiser votre boîte de réception. Utilisez la barre de défilement pour voir toutes les colonnes disponibles.

#### EXEMPLE DE PERSONNALISATION DE LA BOÎTE DE RÉCEPTION

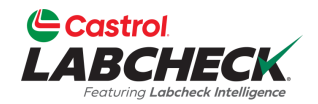

|        |                              |                         |                                  | Need Help ⑦ Search | Acme Demo 🔹 |                    |
|--------|------------------------------|-------------------------|----------------------------------|--------------------|-------------|--------------------|
|        |                              | COLUMN SETTINGS         | ×                                |                    |             |                    |
| HOI    | IN ACTIONS SAMPLES LABELS EN | QUIPMENT ANALYTICS REPO | Add New Column                   |                    |             |                    |
| (+     | Add Filter                   |                         |                                  |                    |             | T                  |
|        |                              |                         |                                  |                    |             |                    |
| DATE   | RANGE All Data - SHOW        |                         | Drag and drop columns to reorder |                    | EXPORT XLS  | PRINT REPORT(S)    |
|        |                              |                         | SEVERITY                         | ×                  |             |                    |
|        | SEVERITY                     | LAB NUMBER              |                                  |                    | COMPONENT   | UNIT MANUFACTURER  |
|        | - Select -                   |                         |                                  | ^                  |             |                    |
|        | Α                            | 202402073103            | REPORTED DATE                    | ×                  | ENGINE      | Mack               |
|        | Α                            | 202402073105            | == UNIT ID                       | ×                  | ENGINE      | Mack               |
|        | Α                            | 202402073104            | E COMPONISHT                     |                    | HYDRAULIC   | Mack               |
|        | Α                            | 202402073106            | COMPONENT                        | *                  | HYDRAULIC   | Mack               |
|        | B                            | 202309081229            | UNIT MANUFACTURER                | ×                  | ENGINE      | Mack               |
|        | B                            | 202309081232            | UNIT MODEL                       | ×                  | ENGINE      | Mack               |
|        | B                            | 202309080939            |                                  |                    | ENGINE      | Mack               |
|        | D                            | 202309080738            | CUSTOMER                         | ×                  | ENGINE      | Peterbilt          |
|        | B                            | 202309080642            | WORKSITE                         |                    | ENGINE      | Mack               |
|        | n                            | 202309080645            |                                  |                    | ENGINE      | Mack +             |
| Showin | 100 rows                     |                         |                                  | CANCEL SAVE        |             | 1 of 27 < < - > >> |

Cliquez sur le x pour supprimer la colonne de votre boîte de réception.

#### EXEMPLE DE PERSONNALISATION DE LA BOÎTE DE RÉCEPTION

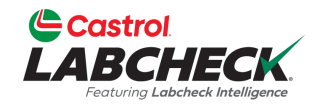

| Castrol                                            |                   |             | Need Help (2) Search                                                                                                    | ( Acme Demo *     |
|----------------------------------------------------|-------------------|-------------|----------------------------------------------------------------------------------------------------|-------------------|
| First-strig Labelset biolignes                     | COLUMN SETTINGS   | ×           | inced help (or                                                                                                    |                   |
| HOME ACTIONS SAMPLES LABELS EQUIPMENT ANALYTICS RE | Add New Column    |             |                                                                                                    |                   |
| + Add Filter                                       | - Select -        |             |                                                                                                    | <b>T</b>          |
|                                                    | - Select -        |             |                                                                                                    |                   |
| DATE RANGE All Data - SHOW All - O MARK SAMPL      | E Oil Brand       |             | 🔁 EXPORT XLS                                                                                                    | B PRINT REPORT(S) |
|                                                    | Oil Grade         |             |                                                                                                    |                   |
| SEVERITY<br>- Select -                             | Oil Manufacturer  |             | COMPONENT     COMPONENT      COMPONENT     COMPONENT      COMPONENT     COMPONENT     COMPONENT     COMPONENT     COMPO | UNIT MANUFACTURER |
| A 202402073103                                     | REPORTED DATE     | ×           | ENGINE                                                                                                    | Mack              |
| A 202402073105                                     | = UNIT ID         | ×           | ENGINE                                                                                                    | Mack              |
| C A 202402073104                                   |                   | 222         | HYDRAULIC                                                                                                    | Mack              |
| C A 202402073106                                   | COMPONENT         | ×           | HYDRAULIC                                                                                                    | Mack              |
| B 202309081229                                     | UNIT MANUFACTURER | ×           | ENGINE                                                                                                    | Mack              |
| B 202309081232                                     |                   | ×           | ENGINE                                                                                                    | Mack              |
| <b>B</b> 202309080939                              |                   |             | ENGINE                                                                                                    | Mack              |
| D 202309080738                                     | CUSTOMER          | ×           | ENGINE                                                                                                    | Peterbilt         |
| <b>B</b> 202309080642                              | WORKSITE          | ×           | ENGINE                                                                                                    | Mack              |
| 202309080645                                       | ji.               |             | ENGINE                                                                                                    | Mack              |
| Showing 100 rows                                   | 3                 | CANCEL SAVE |                                                                                                    | 1 of 27 « « — » » |

Les colonnes supprimées peuvent être rajoutées en cliquant sur la liste déroulante dans le champ Ajouter une nouvelle colonne et en sélectionnant une colonne.

#### EXEMPLE DE PERSONNALISATION DE LA BOÎTE DE RÉCEPTION

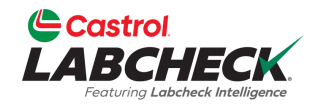

|        |                             |                         | N                                | eed Help ⑦ Search | 😩 Acme Demo 🔹 |                    |
|--------|-----------------------------|-------------------------|----------------------------------|-------------------|---------------|--------------------|
|        |                             | COLUMN SETTINGS         | ×                                |                   |               |                    |
| НО     | ME ACTIONS SAMPLES LABELS E | QUIPMENT ANALYTICS REPO | Add New Column                   |                   |               |                    |
| (+     | Add Filter                  |                         |                                  | •                 |               | <b>T</b>           |
|        |                             |                         | AVAILABLE COLUMNS                |                   |               |                    |
| DAT    | ERANGE All Data             | AII • MARK SAMPLE       | Drag and drop columns to reorder |                   | EXPORT XLS    | PRINT REPORT(S)    |
|        |                             |                         | SEVERITY                         | ×                 | COMPONENT     |                    |
|        | - Select -                  | LAB NUMBER              | LAB NUMBER                       | ×                 | COMPONENT     | UNIT MANUFACTURER  |
|        | A                           | 202402073103            | REPORTED DATE                    | ×                 | ENGINE        | Mack               |
|        | A                           | 202402073105            | == UNIT ID                       | ×                 | ENGINE        | Mack               |
|        | A                           | 202402073104            |                                  |                   | HYDRAULIC     | Mack               |
|        | Α                           | 202402073106            | COMPONENT                        | ×                 | HYDRAULIC     | Mack               |
|        | B                           | 202309081229            | UNIT MANUFACTURER                | ×                 | ENGINE        | Mack               |
|        | В                           | 202309081232            | UNIT MODEL                       | ×                 | ENGINE        | Mack               |
|        | В                           | 202309080939            |                                  |                   | ENGINE        | Mack               |
|        | D                           | 202309080738            | CUSTOMER CUSTOMER                | ×                 | ENGINE        | Peterbilt          |
|        | B                           | 202309080642            | == WORKSITE                      | ×                 | ENGINE        | Mack               |
|        | n                           | 202309080645            |                                  |                   | ENGINE        | Mack 👻             |
| Showir | ig 100 rows                 |                         |                                  | CANCEL SAVE       | -             | 1 of 27 ĸ 🤇 — > »> |

Pour mettre à jour vos sélections, sélectionnez le bouton ENREGISTRER.

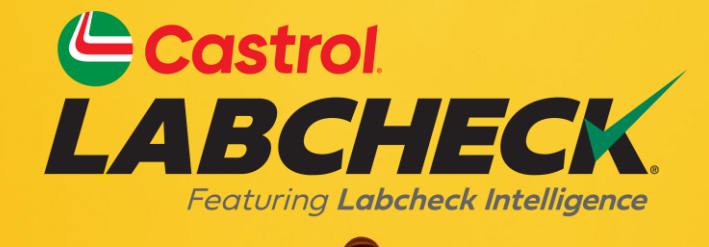

#### BUREAU D'ASSISTANCE CASTROL LABCHECK: Téléphone: 866-LABCHECK (522-2432) Labchecksupport@bureauveritas.com https://www.labcheckresources.com/

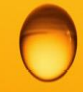

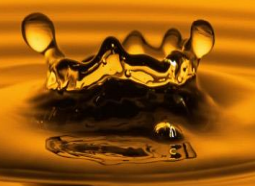